## 浦发银行个人网银银期转账签约操作指南

第一步:登陆浦发银行官网 http://www.spdb.com.cn/,登录网银;

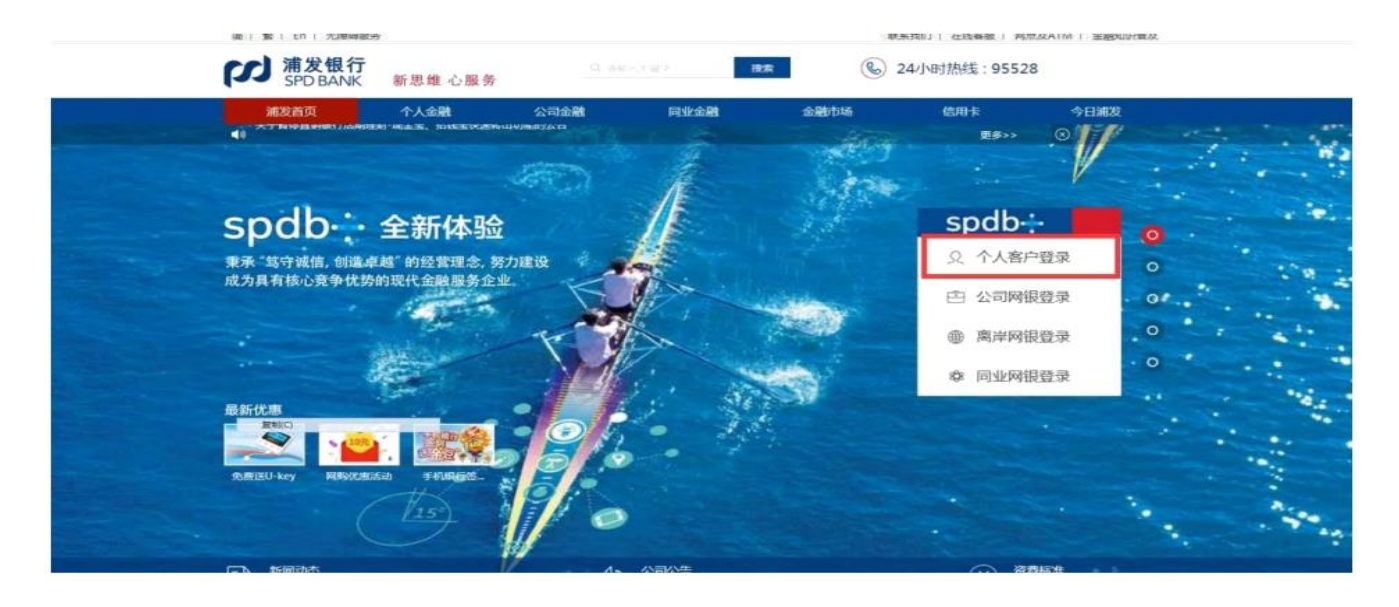

第二步:选择"投资理财——股票与期货——签约/开户",选择服务商类型"期货",输入 "服务商名称/编号":中融期货——点击"查询",选择"中融汇信期货"后点击"签约";

| P       | が                  | spdb+     |          |              |                   |    |       | 0   | 信用卡        | 激转银行       |
|---------|--------------------|-----------|----------|--------------|-------------------|----|-------|-----|------------|------------|
|         | 个人全融               | 開始        | 基金       | <b>69</b> 22 | 实物全               | 贷款 | Siles | 精品に | 出国全國       | 业务介绍       |
|         | 1 我的账户             | 当前位世 : 投资 | 理財 > 股票4 | 5期街 > 誓约/    | 开户 > <b>签约/开户</b> | 1  |       |     |            |            |
|         | 自 說原理財             | 笼约/开户     |          |              |                   |    |       |     |            |            |
|         | ▲ 投资交易             |           | 签约/开户    |              | 服与有关型             | 期後 |       |     |            |            |
|         | 1999年1月19日         |           |          |              | 服务商名称/编号          |    | 明货    |     |            |            |
| 1       | [] Here •          |           |          |              |                   | 童術 |       |     |            |            |
|         | 参 素素支付             |           |          |              |                   |    |       |     |            |            |
|         | ● 外汇业务             |           | 选择       |              | 服务商名称             |    | 服务商类型 |     | 业务类        | 8          |
|         |                    |           | 8        |              | 、朝吉               |    | 期店    |     | 很期時        | θ£         |
|         |                    |           | 0        |              | 期贷银证              |    | 期点    |     | 第三方有       | 增          |
| 1       | 副 签约管理             |           |          |              |                   |    |       |     | 177 100 10 | 101 TT 101 |
|         | 9 <del>9</del> 292 |           |          |              |                   |    |       | ~   | na Ba T.   | -54 1-54   |
| 知識の     |                    |           |          |              |                   | 盤約 |       |     |            |            |
| Bran(-) |                    | 10000     |          |              |                   |    |       |     |            |            |
|         |                    | 留注:       |          |              |                   |    |       |     |            |            |

第三步:进入"签约/开户"界面,填写相关信息,选择银行账号后,在"是否有资金账号" 中点选"有",并输入"资金账号",勾选"我已阅读",点击"提交",根据提示输入"资金账 户密码及"银行卡交易密码",点击"确认"即可完成签约。

| a susser<br>a                                                                  | 当新的酒。 投始罚款 > 股票与期间 > 经约/开户 > 笼约/开户                                                                         | So                     |
|--------------------------------------------------------------------------------|----------------------------------------------------------------------------------------------------|------------------------|
| △ 投资支持<br>小 神苑工数<br>□ 均金四集 ●<br>● 機算支付<br>助 外工业功<br>山 均数管理<br>記 任の管理<br>② 安全管理 | ★19/月24 ○○日本<br>(任中時间) 月份任正<br>(任中時间) 月份任正<br>(任中時间) 月份任正<br>(日中時月) 37************************************ |                        |
| _                                                                              |                                                                                                    | 18797 - ALI ( M 18.11) |
| 30(#3(C)                                                                       |                                                                                                    | 39.48+ *10.99.070C/    |

## 中融汇信期货有限公司 ZHONG RONG HUI XIN FUTURES

## 中融汇信期货有限公司 ZHONG RONG HUI XIN FUTURES